# Οδηγίες

για

# VPN σύνδεση στα Windows Vista

Περιεχόμενα

| • | Ποιους αφορά                    |            | σελ. 2 |
|---|---------------------------------|------------|--------|
| • | Δημιουργία VPN Σύνδεσης με το Τ | Ε.Ι Αθήνας | σελ. 2 |
| • | Σύνδεση με το VPN               |            | σελ. 5 |

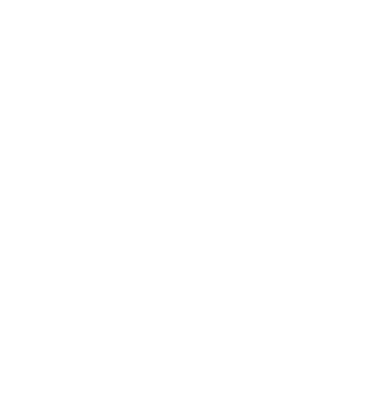

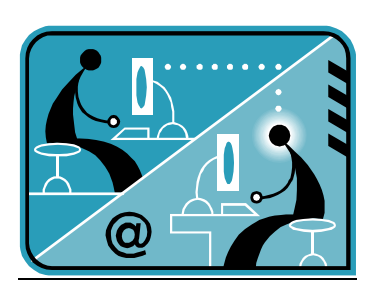

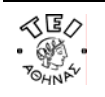

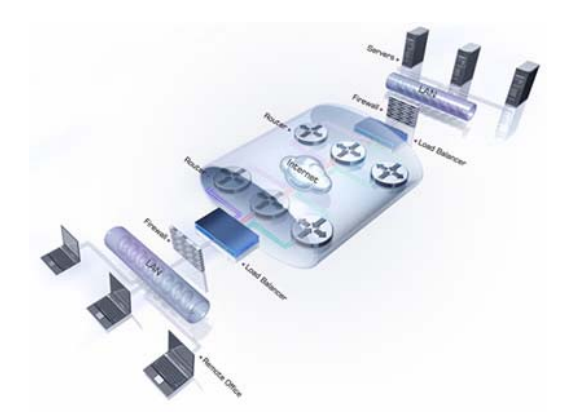

#### α. Ποιους αφορά

Η υπηρεσία αυτή αφορά όσους έχουν ADSL σύνδεση και επιθυμούν πρόσβαση στις βάσεις πληροφοριών της Βιβλιοθήκης του ΤΕΙ-Αθήνας καθώς επίσης και τους διαχειριστές WEB.

### β. Δημιουργία VPN σύνδεσης με το ΤΕΙ Αθήνας

Ξεκινήστε τη διαδικασία κάνοντας κλικ στο εικονίδιο **Έναρξη** (το χαρακτηριστικό εικονίδιο με το λογότυπο των Windows Vista που βρίσκεται στο κάτω αριστερό σημείο της γραμμής εργασιών). Κατόπιν ακολουθήστε τη διαδρομή **Σύνδεση με** → **Ρύθμιση σύνδεσης ή δικτύου** και θα εμφανιστεί το παρακάτω παράθυρο.

| 21                 | ννδεση σε δικτυο                                                           |
|--------------------|----------------------------------------------------------------------------|
| E )/7              |                                                                            |
| Επιλεξ             | τε εναν τυπο συνδεσης                                                      |
|                    |                                                                            |
| -                  | Σύνδεση στο Internet                                                       |
|                    | Ρυθμίστε μια σύνδεση στο Internet, ασύρματη, ευρείας ζώνης ή τηλεφώνου.    |
| _                  | Ενκατάσταση απίοματου δρομολογητή ή σημείου ποόσβασης                      |
|                    | Εγκατάσταση κέου ασύρματου δικτύου για το σπίτι ή τη μικρή επιχείρησή σας. |
|                    |                                                                            |
| 17                 | Δημιουργήστε μια σύνδεση μέσω τηλεφώνου                                    |
| Come of the second | 2υνοεθείτε μεσω τηλεφωνικής συνοεσής στο internet.                         |
|                    | Σύνδεση σε ένα χώρο εργασίας                                               |
|                    | Ρυθμίστε μια σύνδεση στο χώρο εργασίας σας μέσω τηλεφώνου ή VPN.           |
|                    |                                                                            |
|                    |                                                                            |
|                    |                                                                            |
|                    |                                                                            |
|                    |                                                                            |
|                    | <u>Ε</u> πόμενο Ακυρο                                                      |

Κάντε κλικ στην επιλογή **Σύνδεση σε ένα χώρο εργασίας**, πατήστε το **Επόμενο** και θα παρουσιαστεί το παρακάτω παράθυρο.

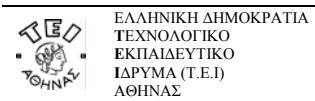

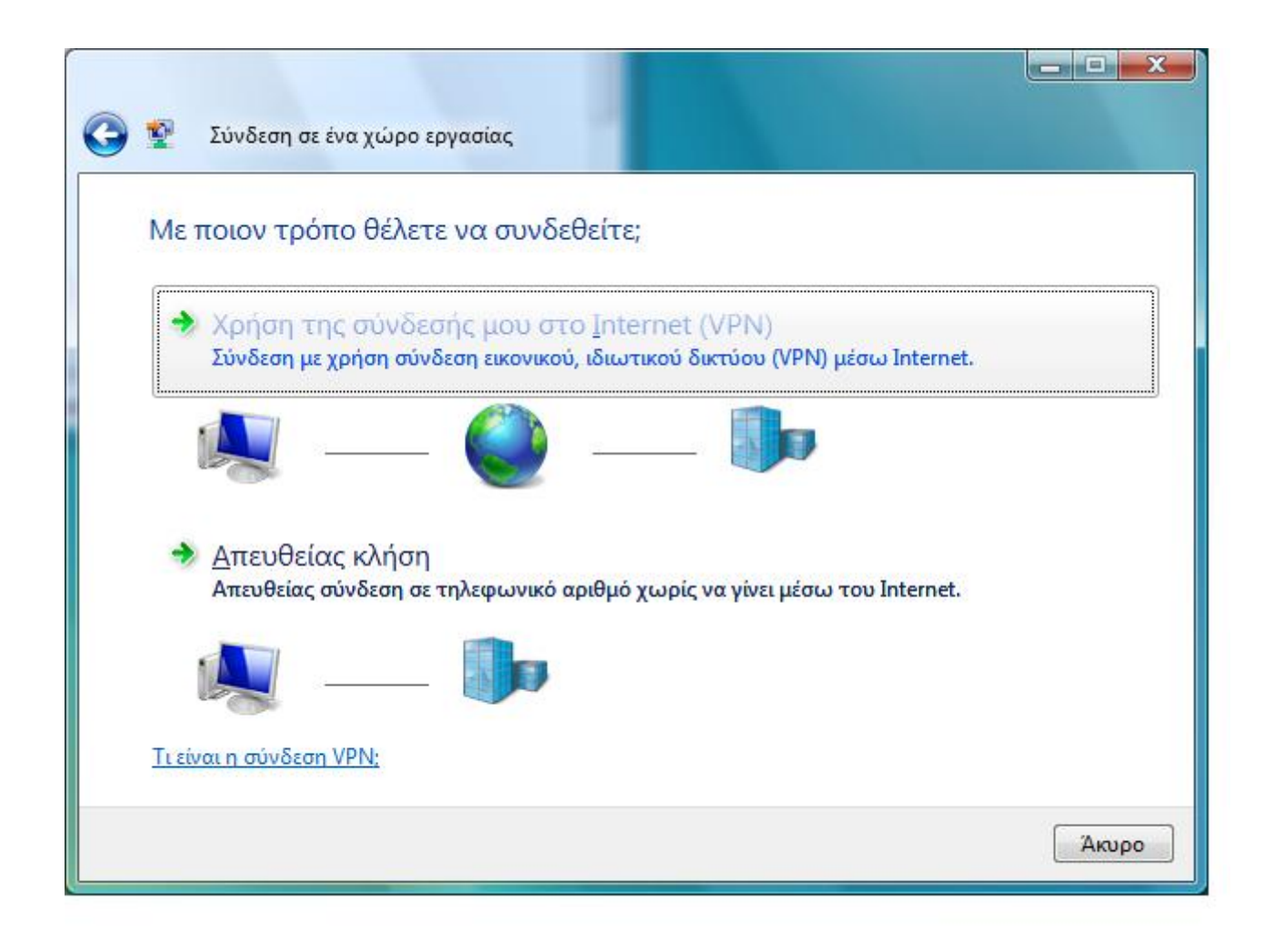

Στο σημείο αυτό επιλέξτε Χρήση της σύνδεσής μου στο Internet (VPN).

۲

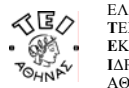

| Πληκτρολογήστε τι                                                                                               | η διεύθυνση Internet για σύνδεση                                                                                               |
|----------------------------------------------------------------------------------------------------|----------------------------------------------------------------------------------------------------|
| Ο διαχειριστής του δικτύ                                                                                        | ου σας μπορεί να σας δώσει αυτές τις πληροφορίες.                                                                              |
| <u>Δ</u> ιεύθυνση Internet:                                                                                     | vpn.teiath.gr                                                                                                    |
| Όνομ <u>α</u> προορισμού:                                                                                       | ΤΕΙ ΑΘΗΝΑΣ - ΥΡΝ                                                                                                    |
| 🔄 <u>Χ</u> ρήση έξυπνης κα<br>🐨 📄 Να επι <u>τ</u> ρέπεται σ<br>Αυτή η επιλογή ετ                                | άρτας<br>ε άλλα άτομα να χρησιμοποιούν αυτήν τη σύνδεση<br>πιτρέπει τη χρήση αυτής της σύνδεσης από οποιονδήποτε έχει πρόσβαση |
| στον υπολογιστή.<br>[1] <u>Ν</u> α μην γίνει σύνδεση τώρα, μόνο ρύθμισή της ώστε να μπορέσω να συνδεθώ αργότερα |                                                                                                    |

Στο πεδίο Διεύθυνση Internet γράψτε vpn.teiath.gr. Στη συνέχεια συμπληρώστε το πεδίο Όνομα προορισμού με όποιο τίτλο σας φαίνεται καταλληλότερος π.χ.: ΤΕΙ ΑΘΗΝΑΣ – VPN. Επιλέξτε (τσεκάροντας) Να μην γίνει σύνδεση τώρα, μόνο ρύθμισή της ώστε να μπορέσω να

Ŧ

٩

συνδεθώ αργότερα και πατήστε το Επόμενο.

•

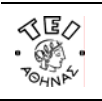

| Σύνδεση σε ένα χώρ Πληκτρολογήστε το | οο εργασίας<br>ο όνομα χρήστη και τον κωδικό πρόσβασης σας     |
|--------------------------------------|----------------------------------------------------------------|
| Ό <u>ν</u> ομα χρήστη:               | username                                                       |
| <u>Κ</u> ωδικός πρόσβασης:           | ••••••                                                         |
|                                      | Εμφάνιση χαρακτήρων Αποινισμόνευση συτού του κωδικού ποόσβασης |
| <u>Τ</u> ομέας (προαιρετικό):        |                                                                |
|                                      |                                                                |
|                                      |                                                                |
|                                      | Σύνδεση Άκυρο                                                  |

Στην παραπάνω φόρμα συμπληρώστε τα πεδία Όνομα χρήστη και Κωδικός πρόσβασης σύμφωνα με τα στοιχεία που έχετε πάρει από το Κέντρο Διαχείρισης Δικτύου του ΤΕΙ Αθήνας και πατήστε τέλος Σύνδεση.

### γ. Σύνδεση με το VPN

Για να ενεργοποιήσετε την σύνδεση ώστε να έχετε πρόσβαση στις βάσεις πληροφοριών του ΤΕΙ Αθήνας, ακολουθήστε τη διαδρομή **Έναρξη >** Σύνδεση με **>** ΤΕΙ ΑΘΗΝΑΣ – VPN **>** Σύνδεση.

Στη φόρμα που θα σας παρουσιαστεί, θα πρέπει να εισάγετε το Όνομα χρήστη και τον Κωδικό Πρόσβασης και στη συνέχεια να πατήσετε Σύνδεση. Από τη στιγμή αυτή όταν επιχειρήσετε να ανοίξετε κάποια βάση δεδομένων από τη Βιβλιοθήκη του ΤΕΙ, δεν θα έχετε πλέον κανένα πρόβλημα γιατί θα αναγνωρίζεστε ως χρήστης του ΤΕΙ κι όχι ως χρήστης του φορέα της γραμμής ADSL που έχετε.